# Platform MX6 Software option S107 CODESYS EtherNet/IP Scanner

## 1 Identification

| Identification       |                                                                                                    |
|----------------------|----------------------------------------------------------------------------------------------------|
| Option ID            | S107                                                                                                    |
| Order number         | S-05000309-0000                                                                                                    |
| Short name           | CODESYS EtherNet/IP Scanner                                                                                         |
| Brief description    | With this software option, it is possible to integrate EtherNet/IP based slave devices (Adapter) into the IO image. |
| Revision ID document | V3.0                                                                                                    |

### 2 System requirements and restrictions

| System requirements and restrictions |                                                                                                    |  |  |  |  |  |  |  |
|--------------------------------------|----------------------------------------------------------------------------------------------------|--|--|--|--|--|--|--|
| Supported platforms and devices      | Berghof PLC devices of the MX6 Platform (e.g.: MCs, CCs, DCs)<br>Additional information regarding availability and compatibility can be found in options sec-<br>tion of the product catalog. |  |  |  |  |  |  |  |
| Firmware                             | MX6-PLC from version 1.16.0, CODESYS from 3.5 SP10 Patch 1                                                                                                    |  |  |  |  |  |  |  |
| Additional requirements              | <ul> <li>Ethernet port</li> </ul>                                                                                                    |  |  |  |  |  |  |  |
| Restrictions                         | _                                                                                                    |  |  |  |  |  |  |  |

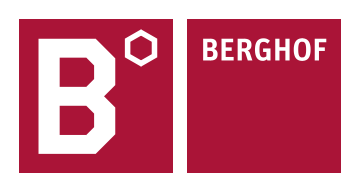

### **3** Product description

This software option activates the license for the in CODESYS integrated Ethernet/IP scanner (master) for the device. The EtherNet/IP scanner expansion is based on the implementation of the company 3S for CODESYS.

With the EtherNet/IP configurator, the CODESYS development system supports the project planning of EtherNet/IP Networks. The configurator allows to parameterize the EtherNet/IP network and that the EtherNet/IP adapter (slave) is integrated into the application. Data can be exchanged with the connected adapters through the IO image. An acyclic access on remote Adapters is possible with the supplied service library.

For full documentation of the different Ethernet/IP Scanner and Adapter configuration menus please check the CODESYS Online help under:

https://help.codesys.com/webapp/\_enic\_f\_scanner;product=core\_EthernetIP\_Configuration\_Editor;version=3.5.15.0

#### 4 Technical data

| 100 | hh |  | <b>L</b> -T | z. |
|-----|----|--|-------------|----|
|     |    |  | -           | η. |
|     |    |  |             |    |

Compatibility

Combination with Ethernet/IP scanner possible

### 5 Quick Start Guide

With this illustrated quick start guide it is possible to create a functional Ethernet/IP Scanner within a few minutes.

#### 5.1 Preparatory tasks

In the web configuration of the PLC the "Static" mode for the ETH1 interface in the "Network Configuration menu" has to be selected. The ETH0 interface can't be in the same subnet while using Ethernet/IP. Save the configuration and reboot the PLC to activate the settings.

|                                                                                 | Network Con                  | figuration      |
|---------------------------------------------------------------------------------|------------------------------|-----------------|
| Configuration                                                                   | COMMON                       |                 |
| CAN<br>Time and Date<br>Display                                                 | Hostname                     | 270011200-00035 |
| <u>FTP-Server</u><br><u>SSH-Server</u><br>WEB-Server                            | DNS Server 1<br>DNS Server 2 | 0.0.0.0         |
| Users<br>SVC Config                                                             | ETHO                         |                 |
| Reset Config                                                                    | Mode:                        | static 👻        |
| System<br>Info                                                                  | IPAddress                    | 169.254.255.35  |
| Licenseinfo<br>Screenshot                                                       | NetMask                      | 255.255.255.0   |
| <u>Update</u><br>Reboot                                                         | Gateway                      | 0.0.0.0         |
| PLC-Manager                                                                     | ETH0:1                       |                 |
| <u>Control</u><br><u>Config</u><br><u>Application Info</u><br>Application Files | Mode:                        | inactive 👻      |
| Font Files                                                                      | ETH1                         |                 |
| Diagnostics                                                                     |                              |                 |
| <u>PLC Log</u><br>System Log                                                    | Mode:                        | static 🗸        |
| <u>Ethernet</u><br>CAN                                                          | IPAddress                    | 192.168.1.1     |
| Storage<br>System Dump                                                          | NetMask                      | 255.255.255.0   |
| <u>system bump</u>                                                              | Gateway                      | 0.0.0.0         |
|                                                                                 | ETUA.A                       |                 |

#### 5.2 Addition of the ethernet adapter

At first an ethernet adapter has to be integrated into the CODESYS project, through the CODESYS function "Add Device" by right clicking on the PLC-Device in the devices window in CODESYS.

| 🖹 🚅 🔚   🏉  | E)                 | 🗠 X 🖻 🛍 🗙   🖊 🕼 🐴 🎸 |                   | 🧐 🦄 🌾 🛱   🎘 - 😚   🎬          | 05 Oğ                  |           | · [] • • •   | 4 8 E       |  |
|------------|--------------------|---------------------|-------------------|------------------------------|------------------------|-----------|--------------|-------------|--|
|            |                    |                     | [ 🗊               | Add Device                   |                        |           |              |             |  |
| evices     |                    | <b>-</b> ₽ X        | ΙΓ.               |                              |                        |           |              |             |  |
| Untitled 1 |                    |                     | "                 | vame:                        |                        |           |              |             |  |
| 🖻 👚 Device | (Berał             | nof MX6 Control)    | l í               | Action:                      |                        |           |              |             |  |
| ⊨≣ļ PLO    | *                  | Cut                 |                   | Append device                | ) Plug de              | evice 🔘 U | pdate device |             |  |
| ÷.0        | ₿ <mark>₽</mark> ₽ | Сору                | r                 |                              |                        |           |              |             |  |
|            | e.                 | Paste               |                   | String for a fulltext search | <all vendors=""></all> |           |              |             |  |
|            | $\times$           | Delete              |                   | Name                         | /endor                 |           |              | Description |  |
|            | æ                  | Properties          |                   | Miscellaneous     Fieldbuses |                        |           |              |             |  |
|            | *::                | Add Object 🕨        | E CANbus          |                              |                        |           |              |             |  |
|            | 6                  | Add Folder          | B - Brot EtherCAT |                              |                        |           |              |             |  |
|            |                    | Add Device          |                   | Ethernet Adapter             |                        |           |              |             |  |
|            |                    | Update Device       |                   | 3.5.15.0                     | Ethernet Link.         |           |              |             |  |
|            | n° .               | Edit Object         |                   | EtherNet/IP                  |                        |           |              |             |  |
|            |                    | Edit Object With    |                   | Home&Building Automation     |                        |           |              |             |  |

#### 5.3 Configuration of the ethernet adapter

With a double click on the newly added Ethernet adapter you can open the configuration. Set the Ethernet interface and IP settings same as configured in the webinterface.

| Devices 🗸 🗸 🗶                | Ethernet 🗙                  |                                  |  |  |  |  |
|------------------------------|-----------------------------|----------------------------------|--|--|--|--|
| 🖃 🎒 Untitled1 💽              |                             |                                  |  |  |  |  |
| Device (Berghof MX6 Control) | General                     | Interface: eth1                  |  |  |  |  |
| PLC Logic                    |                             |                                  |  |  |  |  |
| Application                  | Ethernet Device Parameters  | IP Address 192 . 168 . 1 . 1     |  |  |  |  |
| 📶 Library Manager            | Chatura                     | Subnet Mask 255 . 255 . 255 . 0  |  |  |  |  |
| PLC_PRG (PRG)                | Status                      |                                  |  |  |  |  |
| 🖹 🎆 Task Configuration       | Ethernet Device I/O Mapping | Default Gateway 0 . 0 . 0 . 0    |  |  |  |  |
| 🖮 🍲 MainTask                 |                             | Adjust Operating System Settings |  |  |  |  |
| PLC_PRG                      | Ethernet Device IEC Objects |                                  |  |  |  |  |
| Ethernet (Ethernet)          |                             |                                  |  |  |  |  |
|                              | Information                 |                                  |  |  |  |  |

#### 5.4 Addition of the Ethernet/IP Scanner

After that the Ethernet/IP Scanner can be added under the ethernet adapter.

| Devices                      |          |               | <b>•</b> 7 | ×          |                                |         |           |                        |           |               |
|------------------------------|----------|---------------|------------|------------|--------------------------------|---------|-----------|------------------------|-----------|---------------|
| Untitled 1                   |          |               |            | •          |                                |         |           |                        |           |               |
| 🖮 📺 Device (Berghof MX6 Cont | trol)    |               |            |            |                                |         |           |                        |           |               |
| ⊟ In PLC Logic               |          |               | 1          | Add D      | evice                          |         |           |                        |           | $\times$      |
| 🖹 🧔 Application              |          |               |            | _          |                                |         |           |                        |           |               |
| 👘 Library Manag              | ger      |               | N          | lame       |                                |         |           |                        |           | •••           |
| PLC_PRG (PR                  | G)       |               |            | Action     |                                |         |           |                        |           |               |
| 🖃 🔛 Task Configur            | ration   |               |            | Appe       | end device 🔘 Insert device 🔵 P | lug dev | vice 🔿 U  | Ipdate device          |           |               |
| 🗏 📚 MainTask                 |          |               |            |            |                                |         |           |                        |           |               |
|                              | PRG      |               |            | String for | r a fulltext search            |         | Vendor    | <all vendors=""></all> |           | $\sim$        |
| Ethernet (Ethernet)          | ж        | Cut           |            | Name       |                                | Ven     | dor       |                        | Version   | Description   |
|                              | Ba .     | Copy          |            | 🖃 🗊 e      | Fieldbuses                     |         |           |                        |           |               |
|                              | A        | Paste         |            | <b>.</b>   | ⊖ EtherNet/IP                  |         |           |                        |           |               |
|                              | N Delete |               |            |            | 😐 👄 EtherNet/IP Local Adapter  |         |           |                        |           |               |
|                              | $\cap$   |               |            |            | 😑 👄 EtherNet/IP Scanner        |         |           |                        |           |               |
|                              |          | Refactoring   | •          | L          | 🛄 EtherNet/IP Scanner          | 3S -    | Smart Sof | tware Solutions GmbH   | 3.5.15.20 | EtherNet/IP S |
|                              | Ę,       | Properties    |            |            | Modbus                         |         |           |                        |           |               |
|                              | See      | Add Object    |            | ±,         | Profinet IO                    |         |           |                        |           |               |
|                              | 223      | Add Object    |            |            |                                |         |           |                        |           |               |
|                              |          | Add Folder    |            |            |                                |         |           |                        |           |               |
|                              |          | Add Device    |            |            |                                |         |           |                        |           |               |
|                              |          | Insert Device |            |            |                                |         |           |                        |           |               |

#### 5.5 Configuration of the Ethernet/IP Scanner

With a double click on the newly added Ethernet/IP Scanner, you can open the configuration. The only option available is to reestablish connections to Ethernet/IP adapters automatically.

#### 5.6 Addition of the Ethernet/IP Adapter

By using the "Add Device" function on the Ethernet/IP Scanner it is now possible to add your Ethernet/IP Adapters (devices). Please be aware that your Ethernet/IP Adapater will only be shown in the device list the hardware description file (EDS) has been installed in CODESYS.

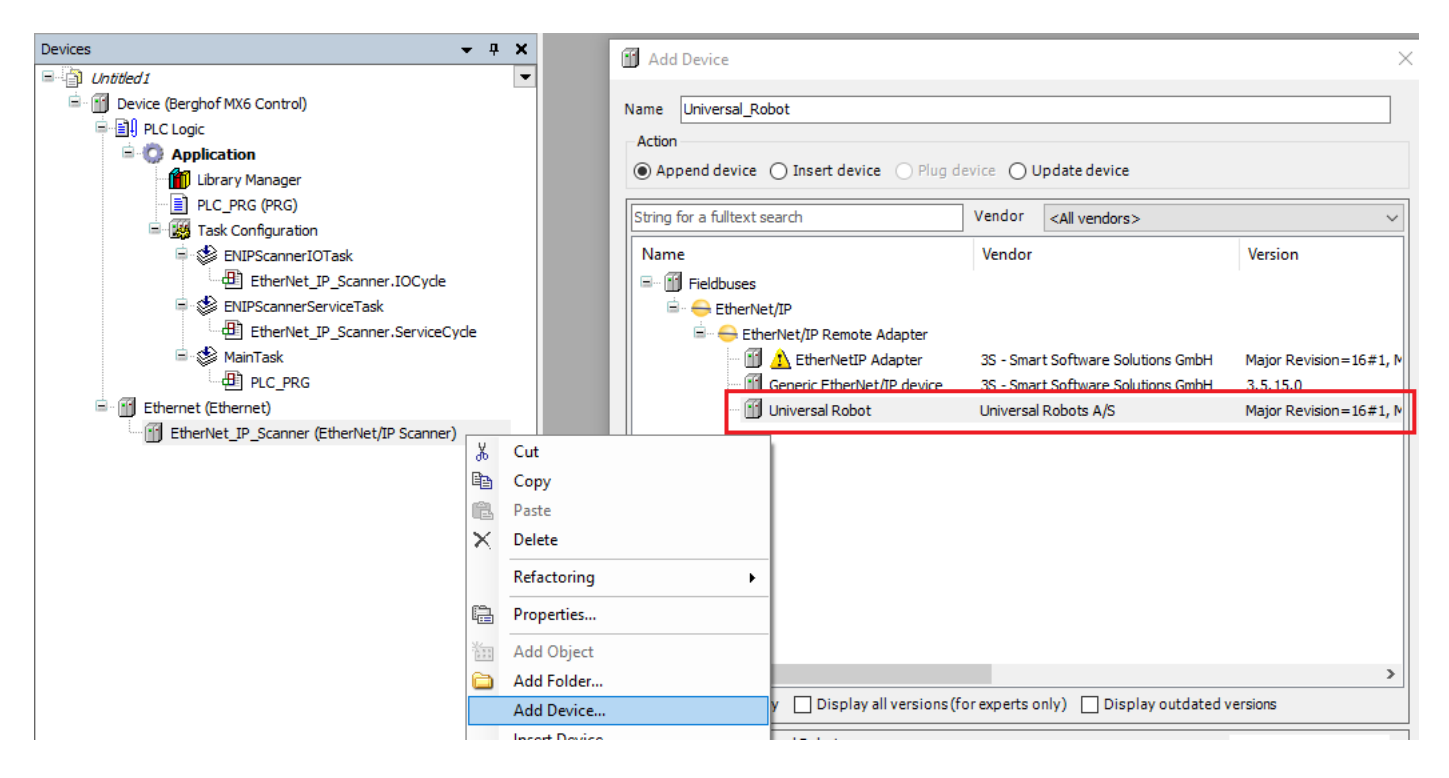

#### 5.7 Configuration of the Ethernet/IP Adapter

With a double click on the newly added Ethernet/IP Adapter, you can open the configuration. Check that the IP of the Ethernet/IP Adapter is set the same as the actual device and check the Keying Options.

| Devices 👻 🕈 🗙                                                           | Universal_Robot 🗙       |                                                    |                          |
|-------------------------------------------------------------------------|-------------------------|----------------------------------------------------|--------------------------|
| Untitled 1     Untitled 1     Device (Berghof MX6 Control)              | General                 | Address Settings                                   |                          |
| i - O Application                                                       | Connections             | IP address 192 . 168 . 0 . 2                       | EtherNet/IP <sup>*</sup> |
| - ibrary Manager<br>- i PLC_PRG (PRG)                                   | Assemblies              |                                                    |                          |
|                                                                         | User-Defined Parameters | Electronic Keying<br>Keying Options                |                          |
| EtherNet_IP_Scanner.IOCycle                                             | Log                     | Compatibility check                                |                          |
|                                                                         | EtherNet/IP I/O Mapping | Strict identity check     Check device type     43 |                          |
|                                                                         | EtherNet/IP IEC Objects | Check vendor ID 1399                               |                          |
| □ I Ethernet (Ethernet) □ III EtherNet IP_Scanner (EtherNet/IP Scanner) | Status                  | Check product code                                 |                          |
| Universal_Robot (Universal Robot)                                       | Information             | Check major revision 1                             |                          |
|                                                                         |                         | Restore Default Values                             |                          |

Repeat the adding and configuration of Ethernet/IP Adapters until the device configuration in CODESYS matches the real hardware configuration which is connected to the PLC. When this is done download the project onto the PLC and start the application.

Your contact partner can be reached under:

Sales Team | T +49.7121.894-131 | controls@berghof.com